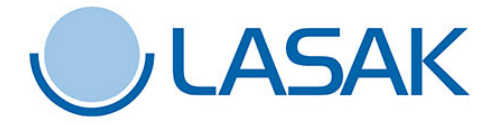

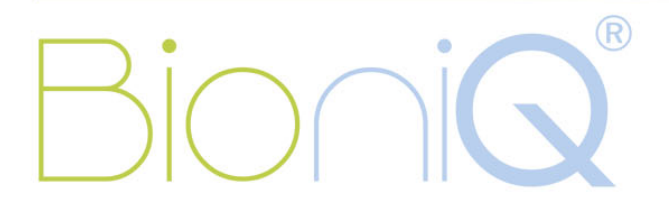

## Manuál pro uživatele systému CEREC<sup>®</sup>, Sirona Dental Systems

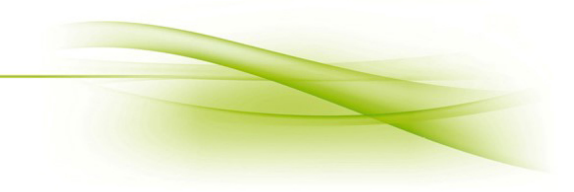

## Manuál pro uživatele systému CEREC<sup>®</sup>, Sirona Dental Systems

Titanové báze CEREC<sup>®</sup> BioniQ<sup>®</sup> umožňují použití systému CEREC<sup>®</sup> pro protetické ošetření implantátů BioniQ<sup>®</sup>. Data potřebná pro frézování na bázi CEREC<sup>®</sup> BioniQ<sup>®</sup> QR jsou dostupná ve všech verzích inLab Sirona. Testování báze CEREC<sup>®</sup> BioniQ<sup>®</sup> QN probíhalo ve verzi inLab Sirona SW 16.0. SW nižší řady neobsahuje data potřebná pro frézování na bázi CEREC<sup>®</sup> QN.

Pracovní postup se skládá z 5 základních fází (viz horní lišta programu).

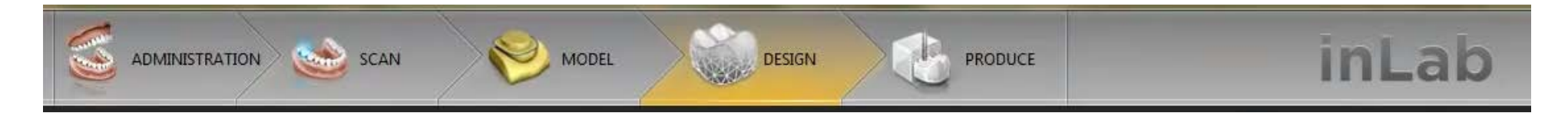

- 1. ADMINISTRATION viz dále
  - 1.1 Define restoration
  - 1.2 Select Implant Connection
  - 1.3 Select Scanbody Type
  - 1.4 Select Milling Device
- 2. SCAN viz dále
- 3. MODEL modelace frézované konstrukce dle požadavků zákazníka
- 4. DESIGN designování frézované konstrukce dle požadavků zákazníka
- 5. PRODUCE definování pozice frézované konstrukce v bločku, možnosti obrábění, zahájení frézovacího programu

## **1.** ADMINISTRATION

1.1. Define restoration – vybereme typ frézované konstrukce (sólo korunka, most atd.) a nastavíme jednotlivé parametry

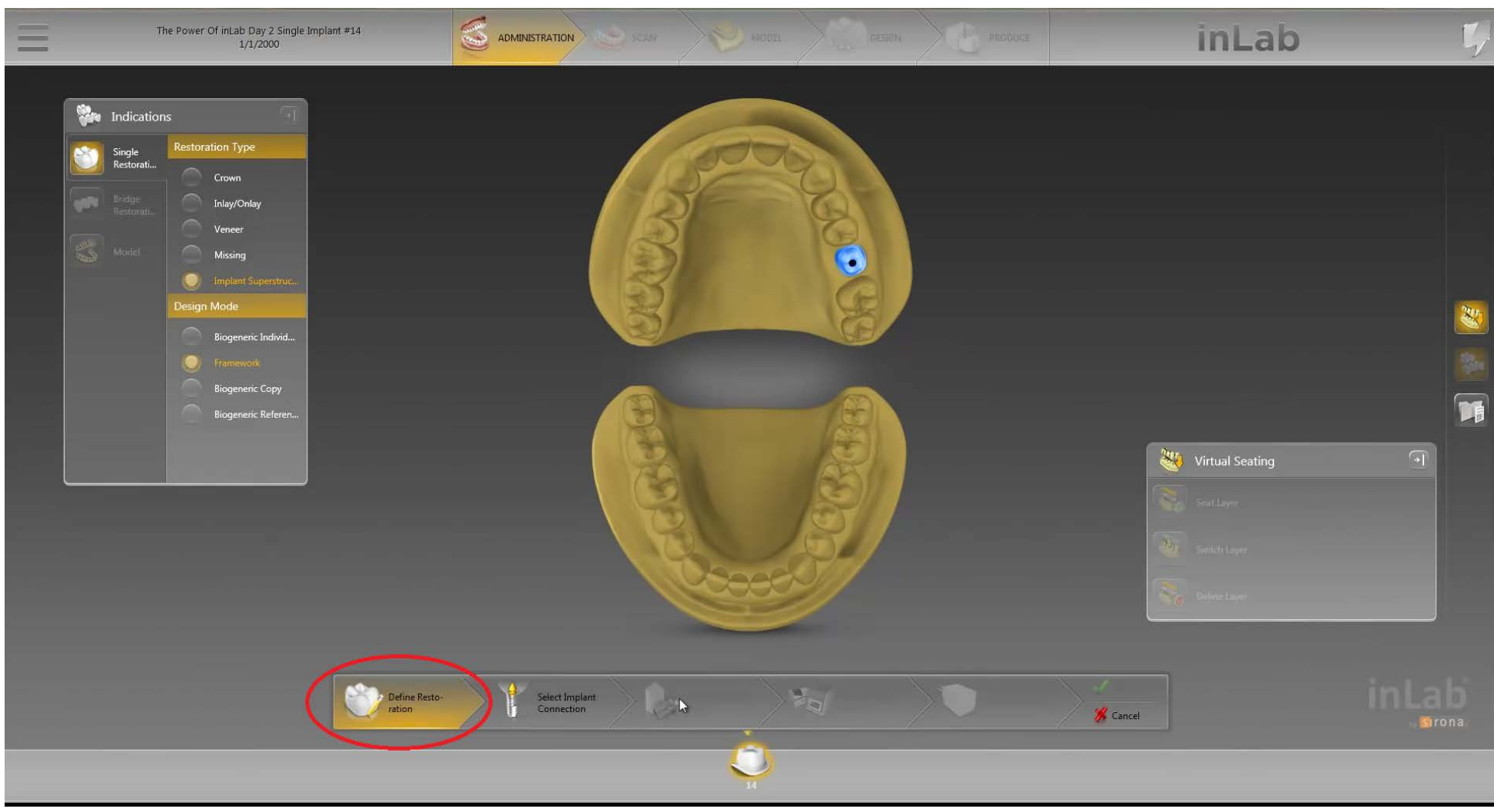

Při testování bylo použito: Single Restoration – Implant Superstruc... – Biogeneric Individ...

→ V dolní liště klikneme na další krok Select Implant Connection

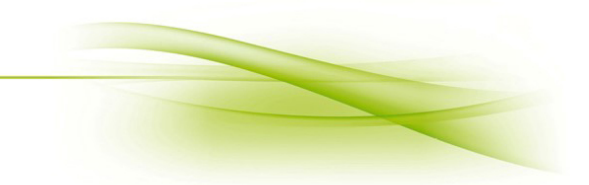

1.2. Select Implant Connection – vybereme typ spojení do implantátu, výrobce a typ báze

Pro bázi CEREC<sup>®</sup> BioniQ<sup>®</sup> QR (kat. č. 2183.00) vybereme:

- Implant Connection Type Manufacturer TiBase Connection
- → TiBase
  → Dentsply Sirona others
- → AT OS 3.5/4.0

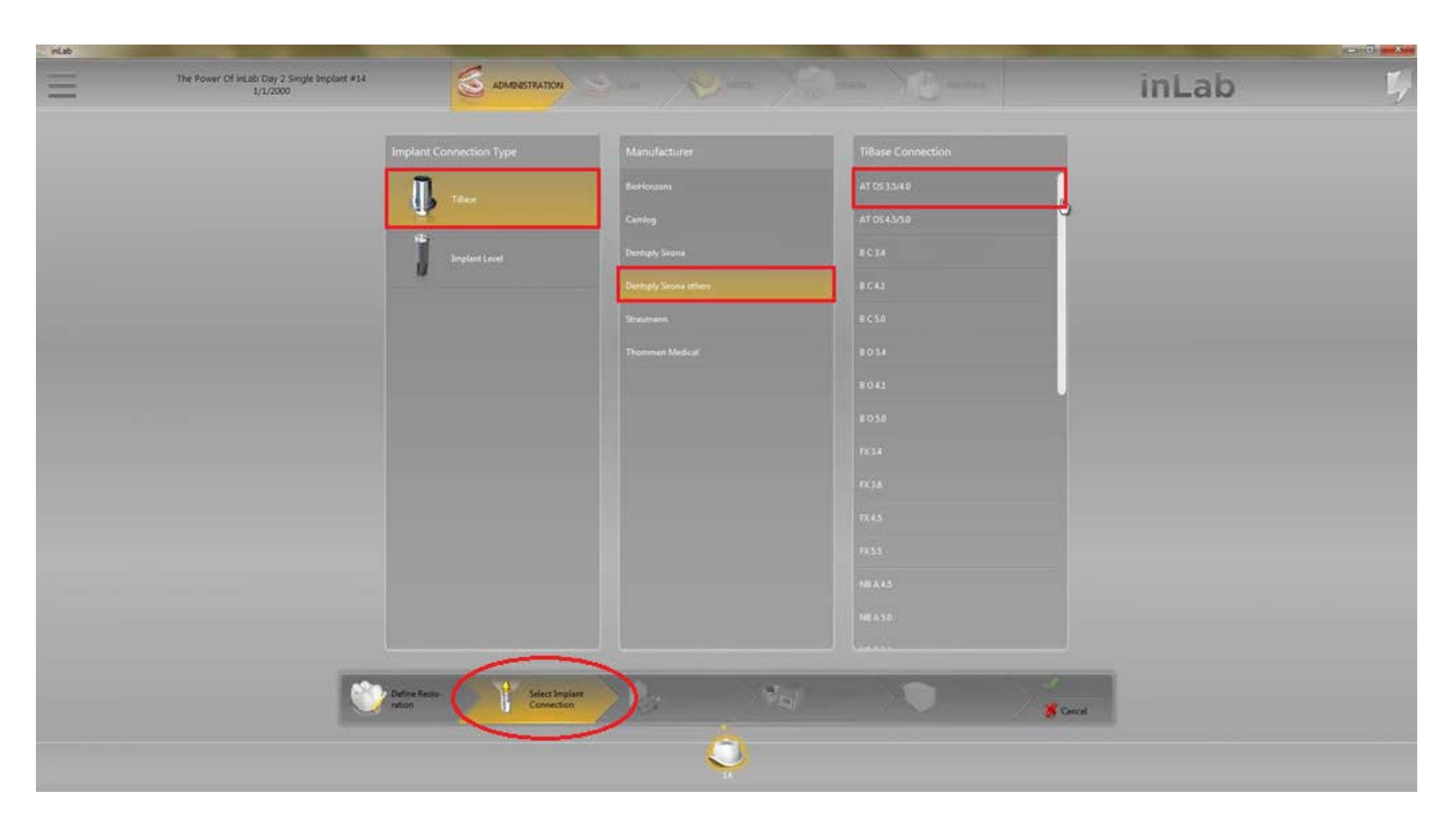

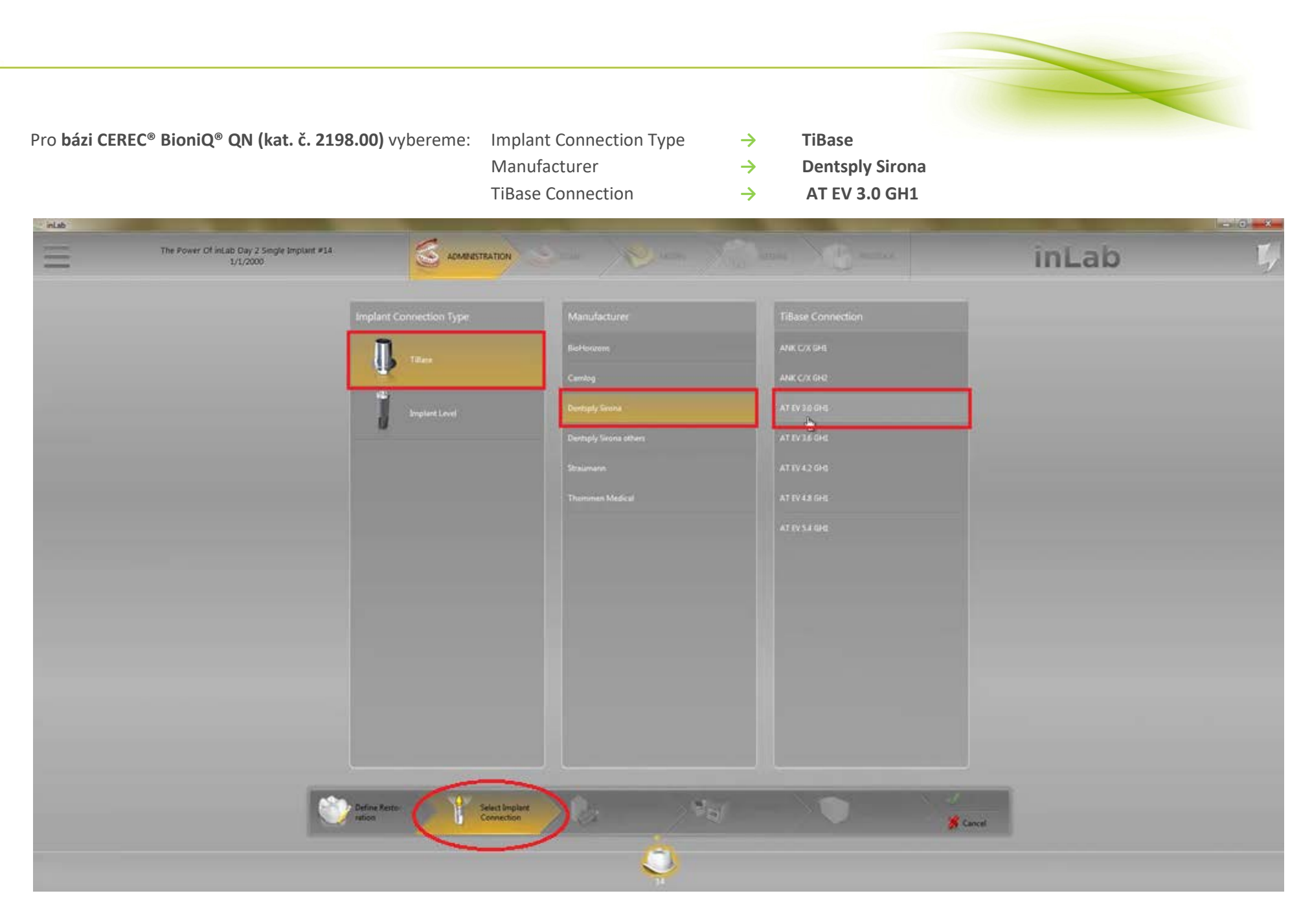

→ V dolní liště klikneme na další krok Select Scanbody Type

1.3. Select Scanbody Type – vybereme typ skenovacího tělíska

Skenovat můžeme pomocí báze CEREC<sup>®</sup> (TiBase) nebo pomocí ScanPostu CEREC<sup>®</sup>.

- Pro bázi CEREC<sup>®</sup> BioniQ<sup>®</sup> QR (kat. č. 2183.00) vybereme: Scanbody Type
- Scanbody Type → Manufacturer →

 $\rightarrow$ 

TiBase

AT OS 3.5/4.0

**Dentsply Sirona others** 

TiBase

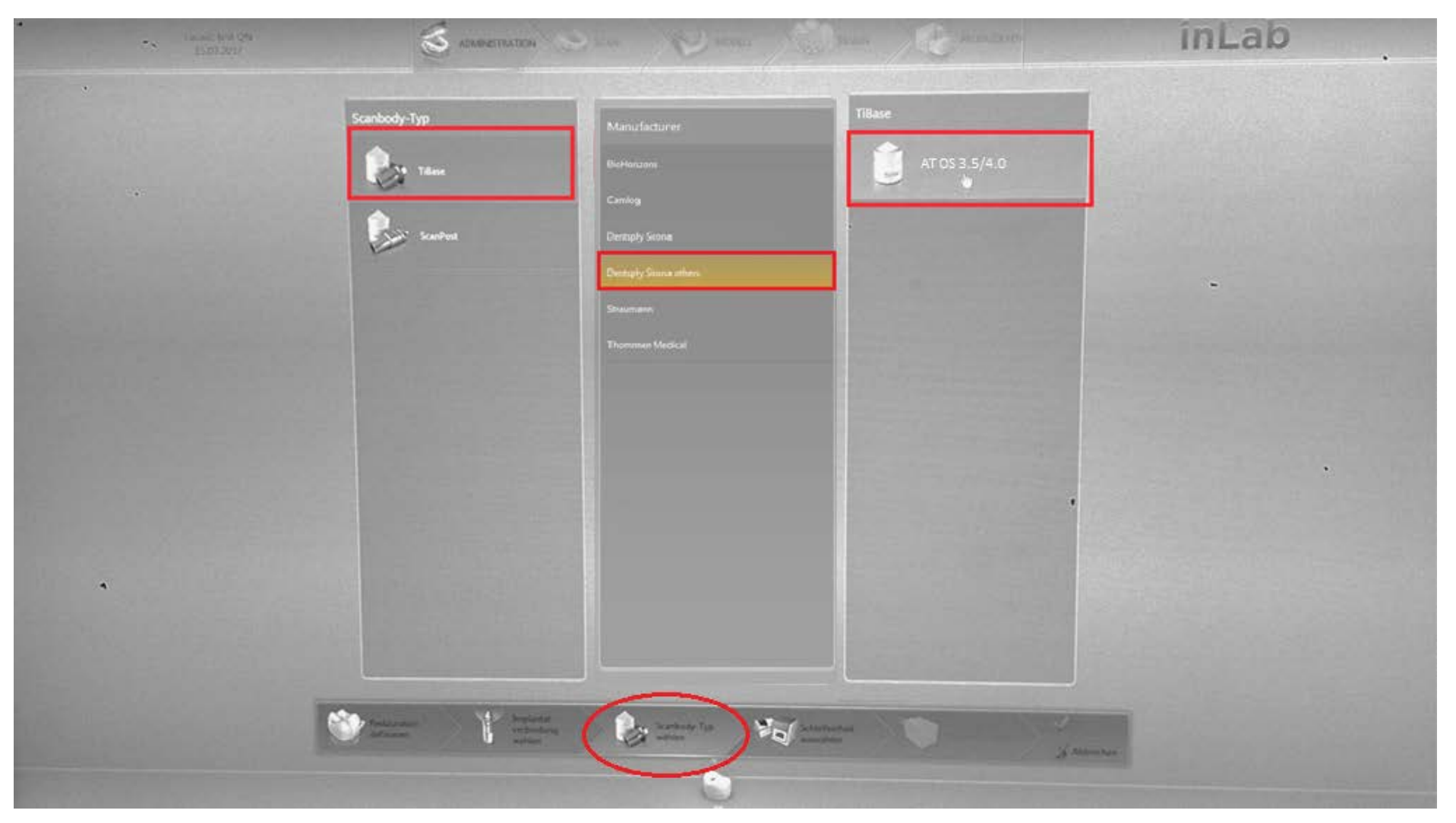

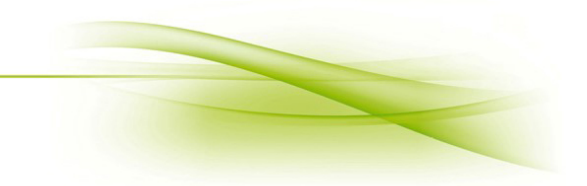

Pro bázi CEREC<sup>®</sup> BioniQ<sup>®</sup> QN (kat. č. 2198.00) vybereme:

- → TiBase
- → Dentsply Sirona
- Manufacturer TiBase

Scanbody Type

→ EV 3.0 GH1

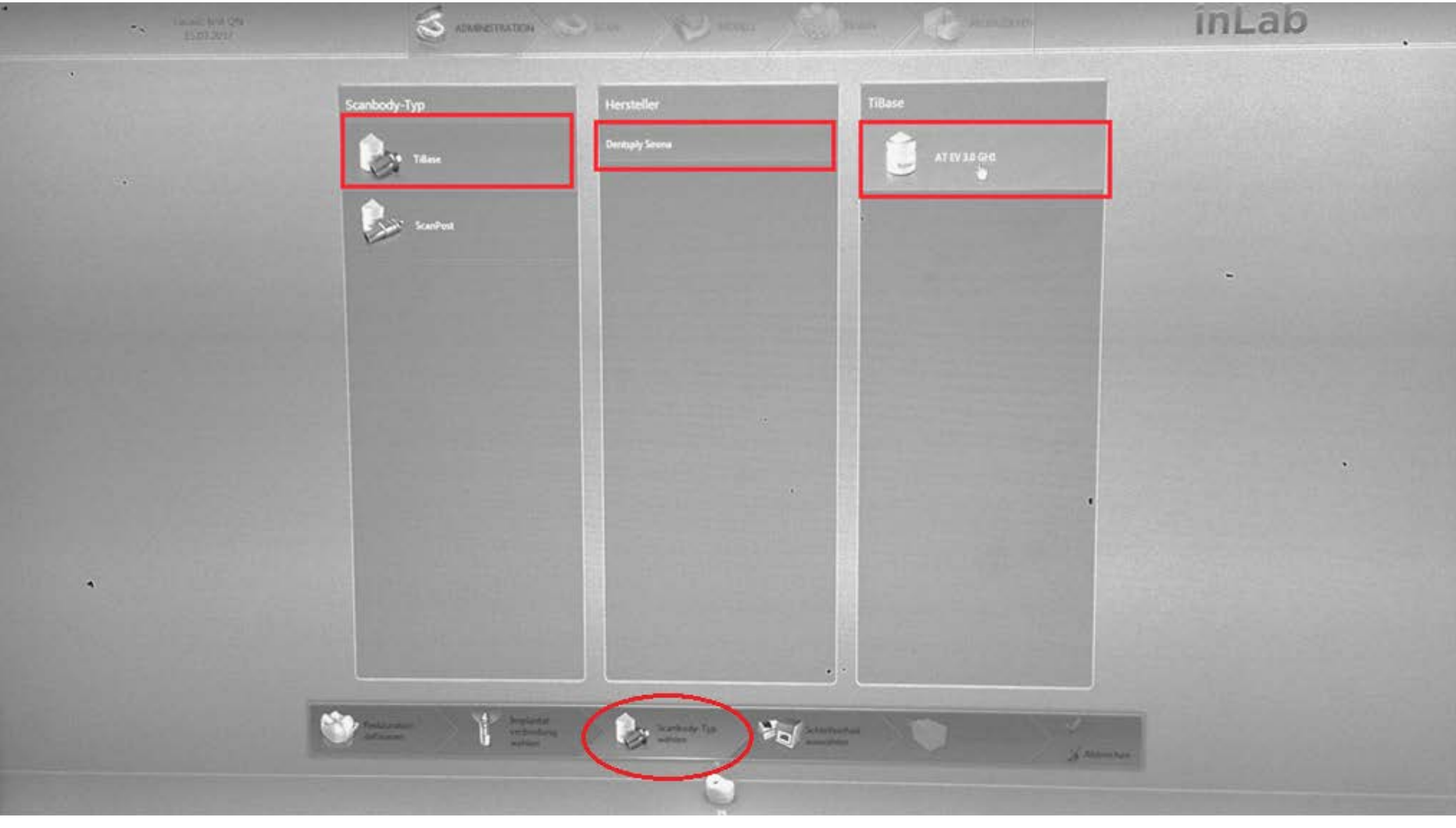

→ V dolní liště klikneme na další krok Select Milling Device

1.4. Select Milling Device – vybereme zařízení pro frézování (např.: MCXL)

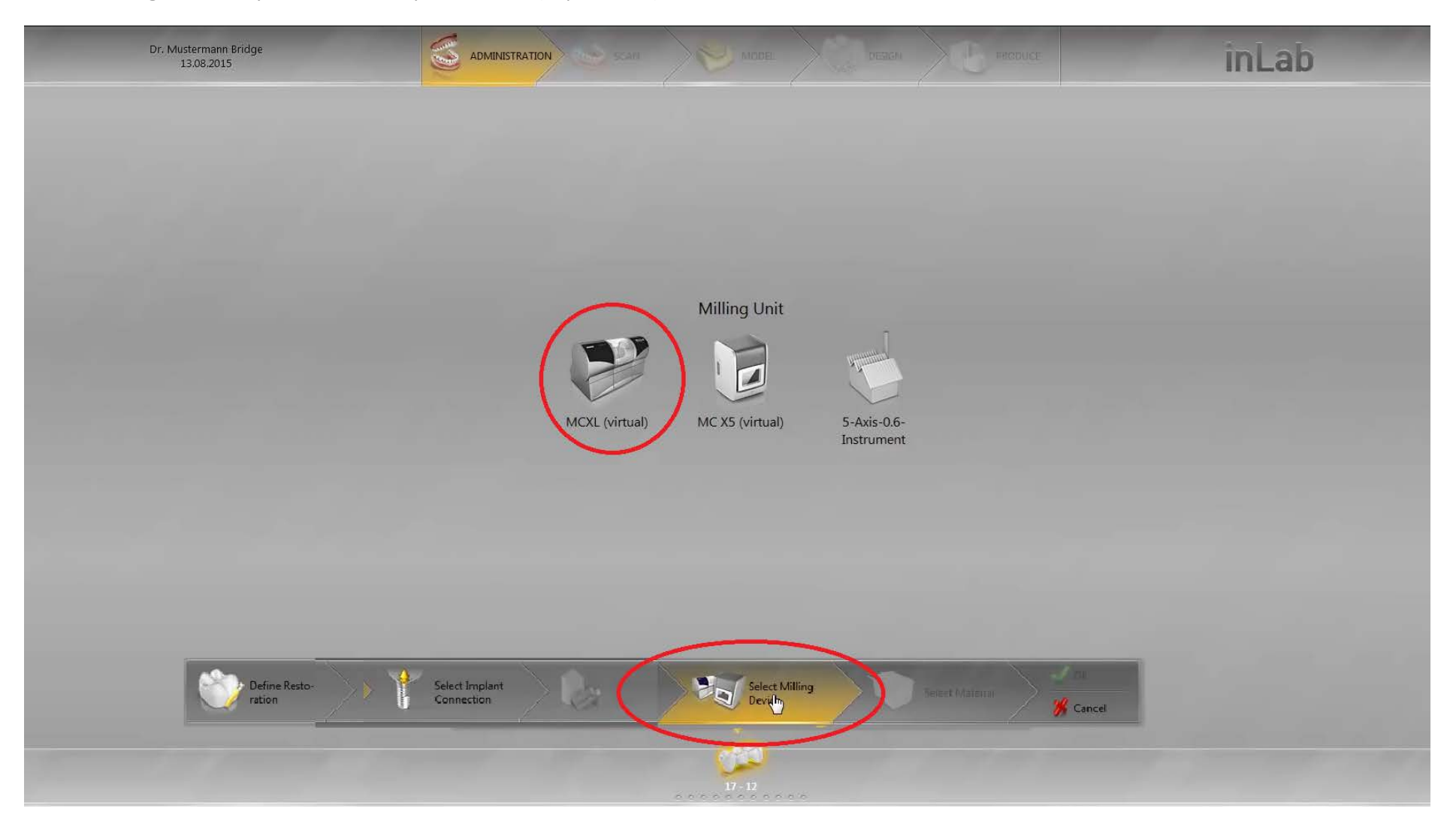

→ V dolní liště klikneme na další krok Select Material

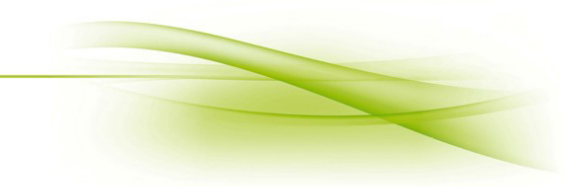

1.5. Select Material – vybereme materiál, který použijeme na frézování

Pro bázi CEREC<sup>®</sup> BioniQ<sup>®</sup> QR (kat. č. 2183.00) se používají bloky se spojením typu L, např.: inCoris ZI meso L. Pro bázi CEREC<sup>®</sup> BioniQ<sup>®</sup> QN (kat. č. 2198.00) se používají bloky se spojením typu S, např.: inCoris ZI meso S.

| Dr. Mustermann Bridge<br>13.08.2015                                                                                                    |                  |                                 | inLab |
|----------------------------------------------------------------------------------------------------|------------------|---------------------------------|-------|
|                                                                                                    | Manufacturer     | Material                        |       |
|                                                                                                    | SIRONA SIRONA    | CEREC Blocs                     |       |
|                                                                                                    | WTA VITA         | CEREC Blocs C<br>CEREC Blocs PC |       |
|                                                                                                    | IVOCLAR VIVADENT | CEREC Blocs C PC                |       |
|                                                                                                    |                  | inCons TZI                      |       |
|                                                                                                    | UEWISPLY         | InCoris TZI C Incoris CCB       |       |
|                                                                                                    | DeguDent         | inCoris PMMA                    |       |
|                                                                                                    | Merz             |                                 |       |
|                                                                                                    | GC GC            |                                 |       |
| Define Resto-<br>ration Select Implant<br>Connection Select Milling Device Select Milling Select Milling Select Milling Select Material % Cancel |                  |                                 |       |
|                                                                                                    |                  |                                 |       |

## 2. SCAN

Skenování probíhá pomocí báze CEREC<sup>®</sup> / ScanPostu CEREC<sup>®</sup> a nasazeného skenovacího tělíska CEREC<sup>®</sup>.

Existují dva druhy skenovacích tělísek:

- Omnicam (šedá barva) pro skenery CEREC® Omnicam
- Bluecam (bílá barva) pro skenery CEREC® Bluecam i Omnicam

Pro bázi BioniQ<sup>®</sup> CEREC<sup>®</sup> QR (kat. č. 2183.00) LASAK nabízí skenovací tělísko CEREC<sup>®</sup>, Bluecam/L (kat. č. 2821.00). Pro bázi BioniQ<sup>®</sup> CEREC<sup>®</sup> QN (kat. č. 2198.00) LASAK nabízí skenovací tělísko CEREC<sup>®</sup>, Bluecam/S (kat č. 2864.00).

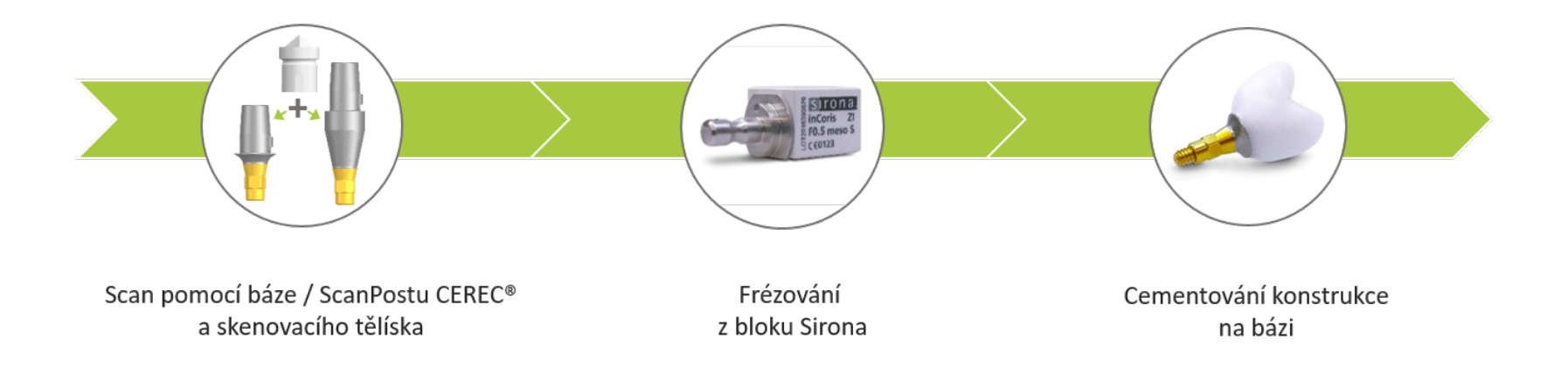

Více informací o systému CEREC naleznete v návodu na použití vydaném společností Sirona Dental Systems GmbH. CEREC® je registrovaná obchodní známka Sirona Dental Systems GmbH,